## ProSystem *fx* Tax v. 2008.04030 Texas Partnership Business Loss Carryforward Credit Scan

Interview Form TX5, Boxes 30-41 and Worksheet Texas > Margin Tax > Tax Credits > for Business Loss Carryover Information will be inactivated. The cumulative amount of unexhausted business loss carryforwards from Form 05-172, line 2, should be entered on Interview Form TX5, Box 50, or Worksheet Texas > Margin Tax > Tax Credits > Business loss carryover from Form TX 05-172, line 2.

This scan identifies 2008 Texas partnership returns with information entered for Business Loss Carryover, and that have no Business Loss Carryover from Prior Years.

## To install this scan:

 Download the scan program into your ?:\WFX32 directory. (where ? is the drive letter where your ProSystem *fx* programs reside)

## Download W08PTXCC.EXE

 From Start/Run type ?:\WFX32\W08PTXCC.EXE (where ? is the drive letter where ProSystem *fx* programs are installed)

This self-extracting executable file will open a dialog allowing the user to select the location where the scan files will be extracted. The default location is C:\Wfx32 and should be changed to the user's Wfx32 directory location as appropriate.

## To run this scan:

From Start/Run type ?:\WFX32\20081065 ?
 (where ? is the drive letter where ProSystem *fx* programs are installed)

Please remember, do not add a colon " : " after the last question mark (drive letter).

2. The scan output will automatically be sent to a text file which will be opened in Notepad. You can then use Notepad to print a copy of the scan output.

If you have questions regarding this issue, please contact our Technical Support Group at 1-800-739-9998, option 3.